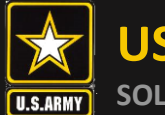

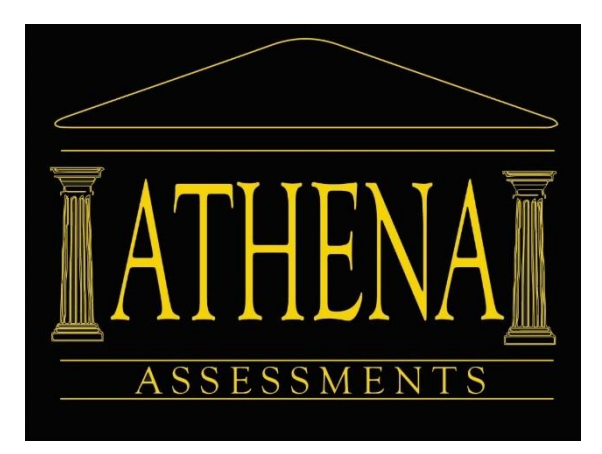

# Project Athena Assessment Steps Leader360

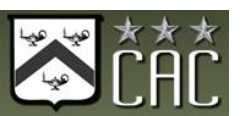

25 June 2021

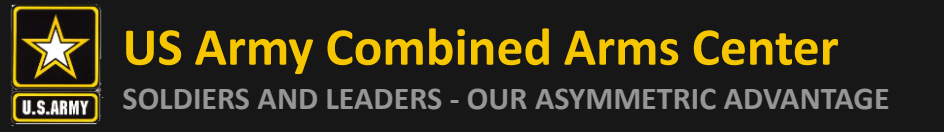

#### Leader360

#### Name: Leader360

<u>Purpose</u>: The Leader360 is an assessment of a leader's effectiveness on observable behaviors related to the Army Leadership Requirements Model (ALRM, ADP 6-22). Also assesses the frequency with which the leader engages in counterproductive work behaviors.

The student will select assessors (at least 3 superiors, 7 peers, and 7 subordinates) to provide feedback. Student will also complete a self-assessment.

**ADP 6-22** 

Length of assessment: ~ 10 min set up event /~ 5-10 assessment

Army Leadership Requirements Model

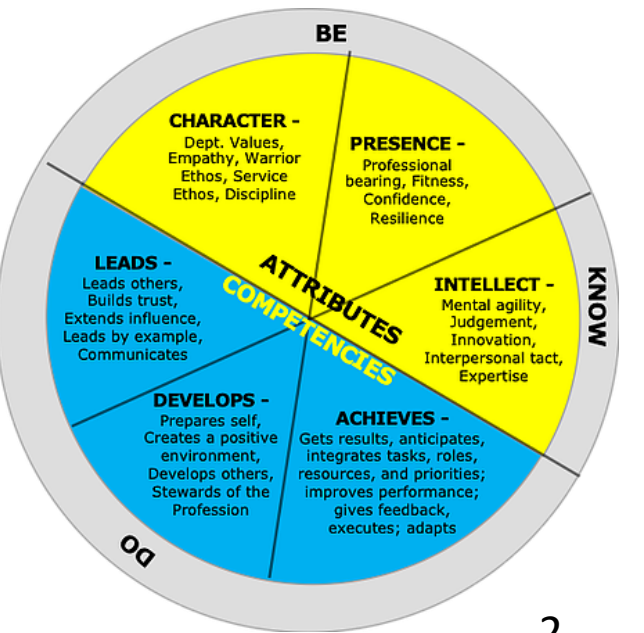

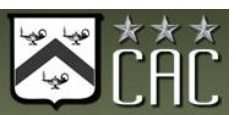

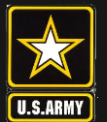

## **AEAS Login Page**

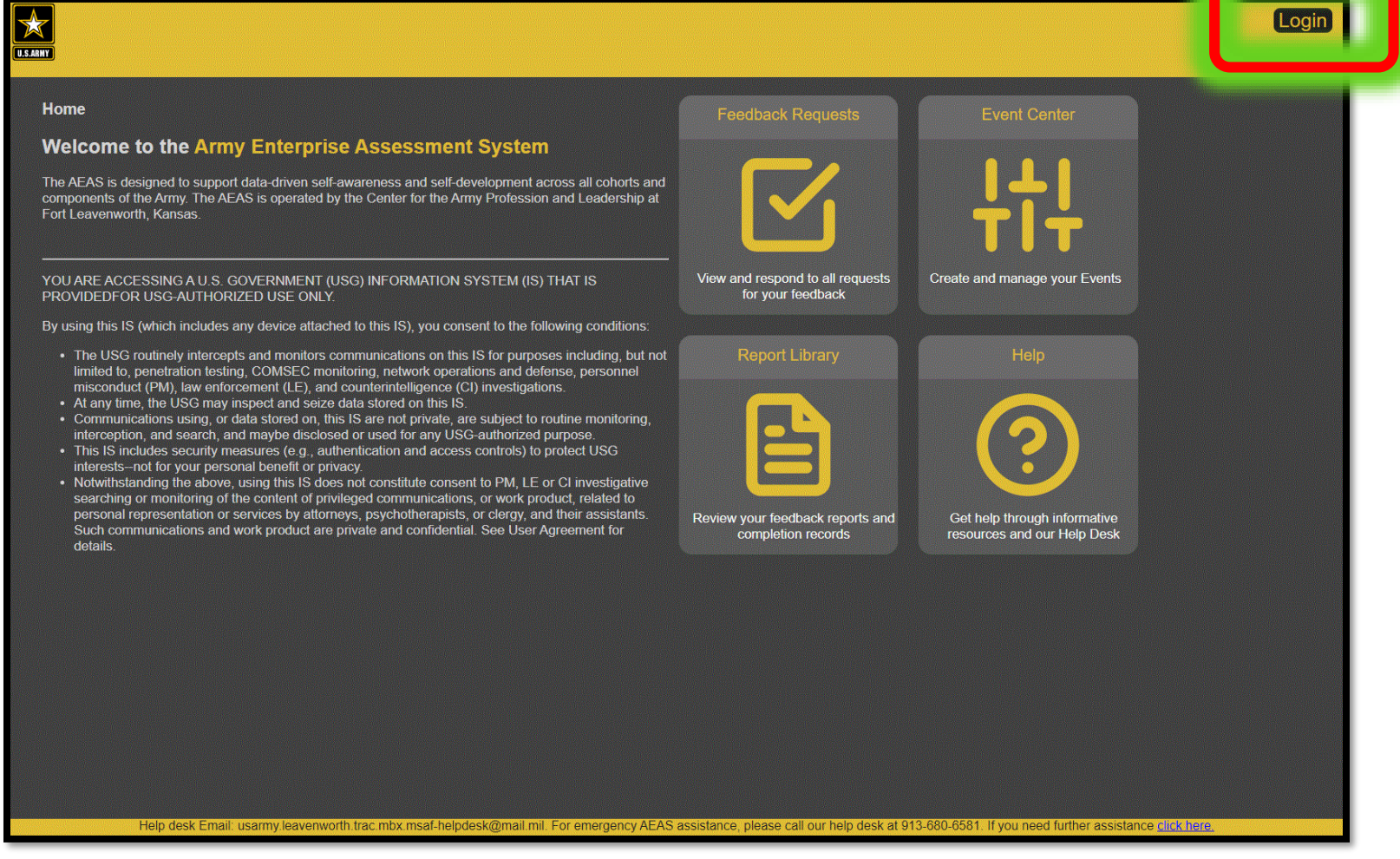

- Using Chrome as your browser, go to AEAS website <u>https://aeas.army.mil/</u>
- Click the "Login" button in upper right hand corner

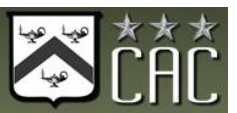

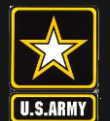

#### **US Army Combined Arms Center**

SOLDIERS AND LEADERS - OUR ASYMMETRIC ADVANTAGE

# **EAMS-A Landing Page**

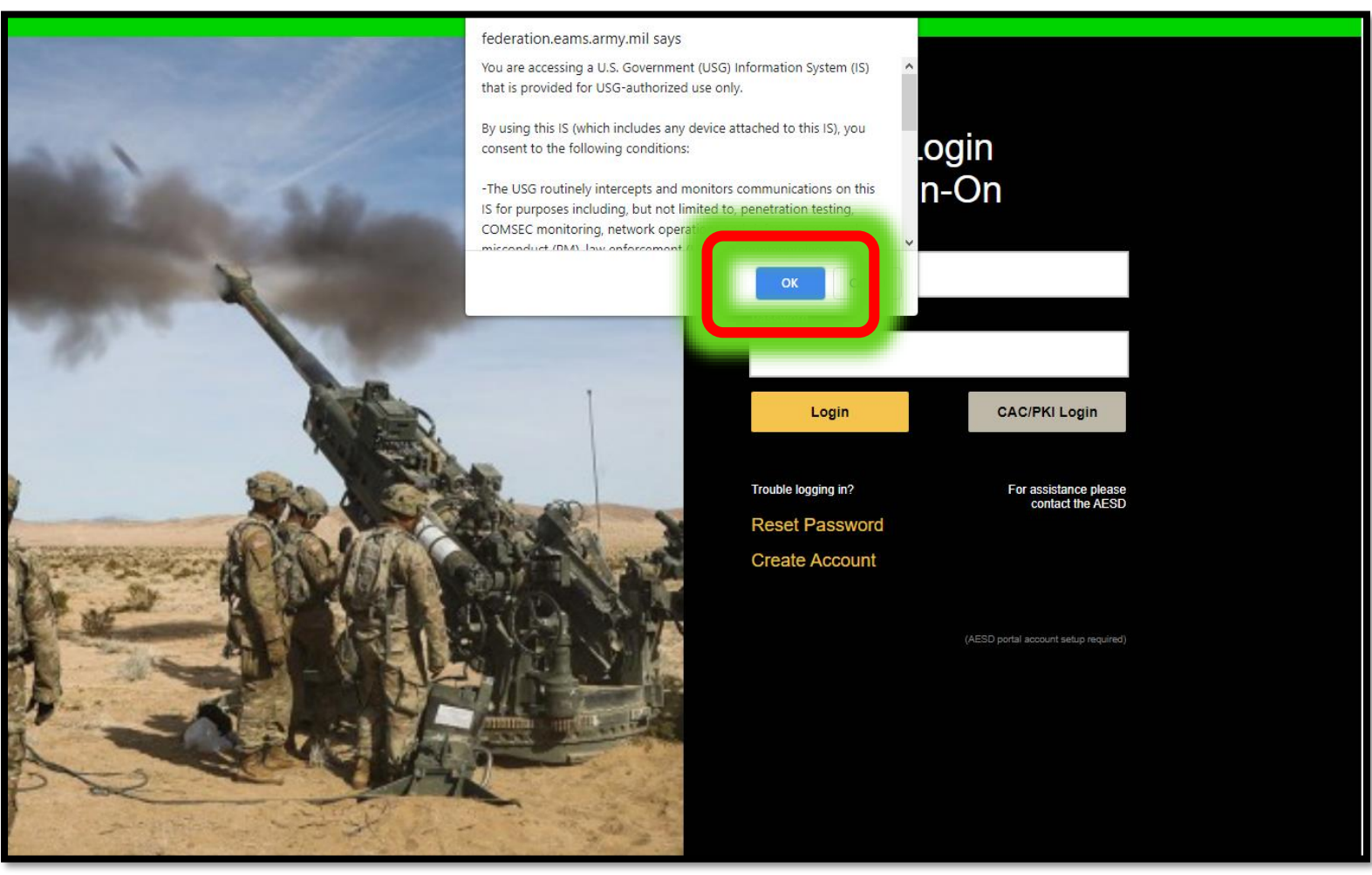

- Click on "OK" to accept the consent agreement
- This will take you to the EAMS-A Login Single Sign-On Page

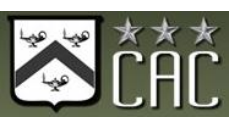

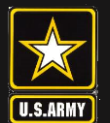

#### **US Army Combined Arms Center**

SOLDIERS AND LEADERS - OUR ASYMMETRIC ADVANTAGE

# **EAMS-A** Login

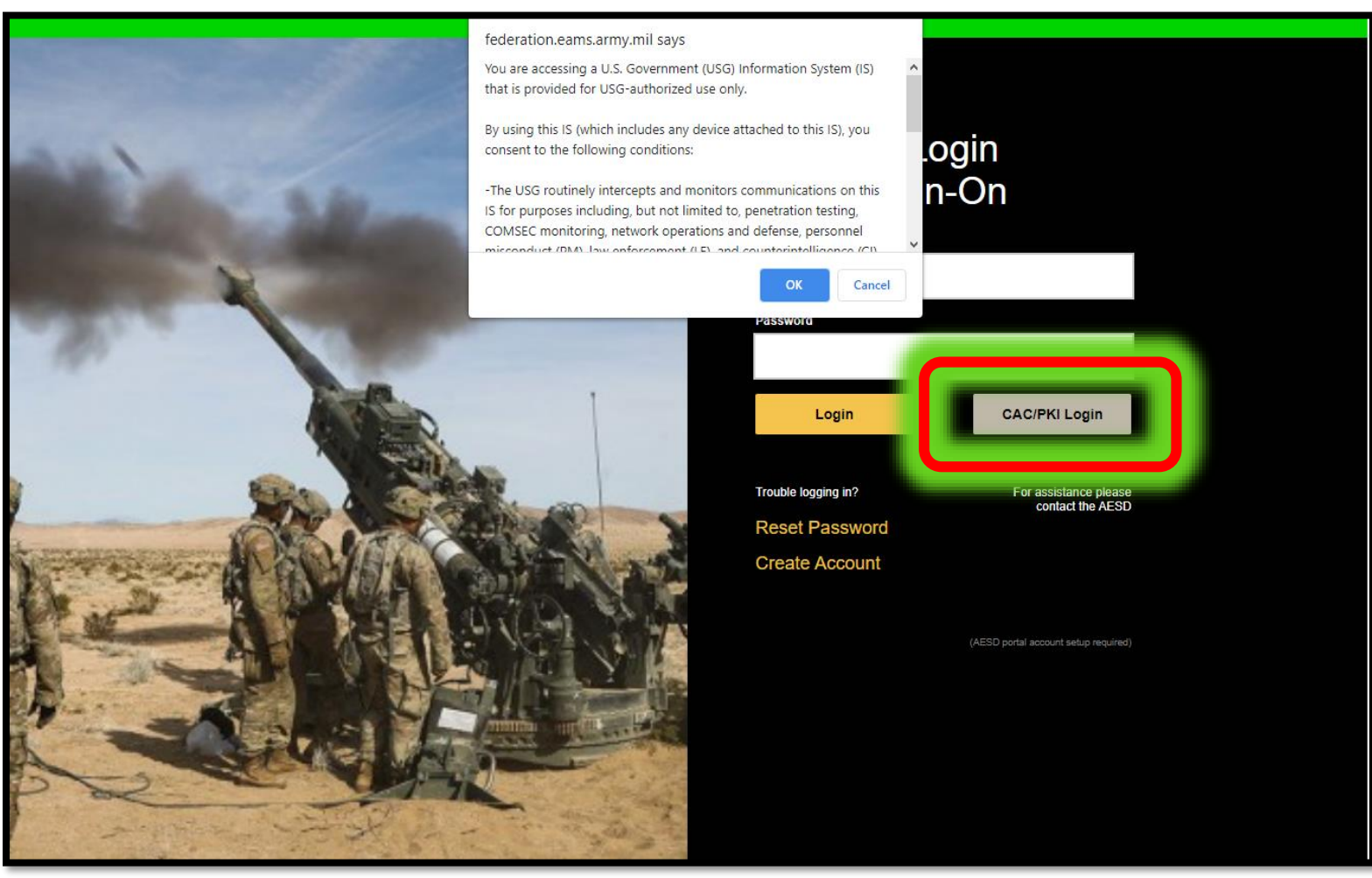

Click on "CAC/PKI Login" button

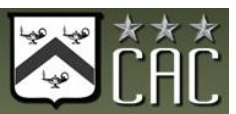

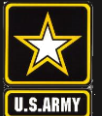

# **EAMS-A** Login

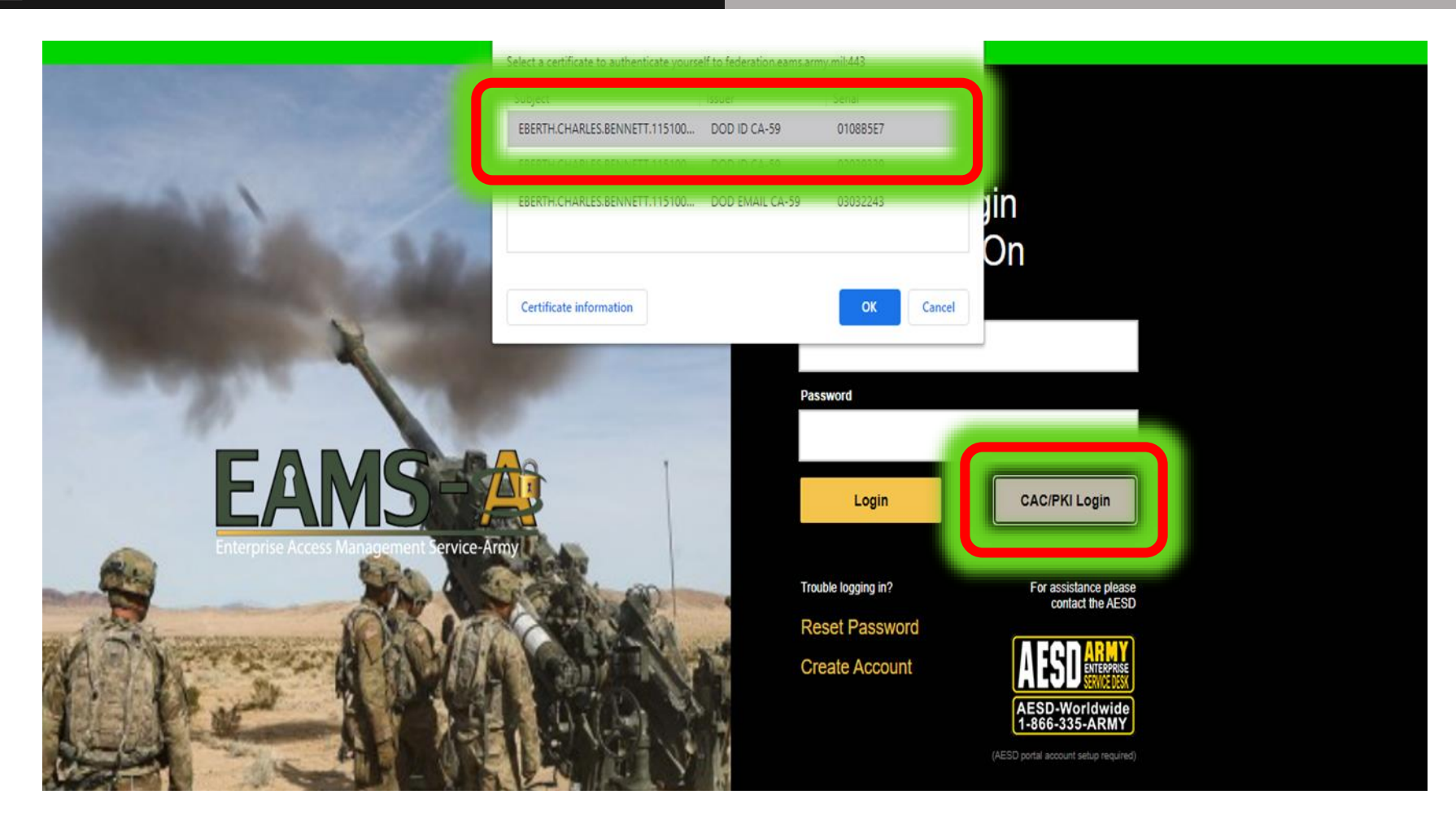

- Select your "PIV certificate" and click "OK"
- Do NOT select your email certificate

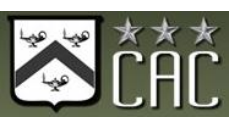

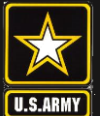

#### **General Access**

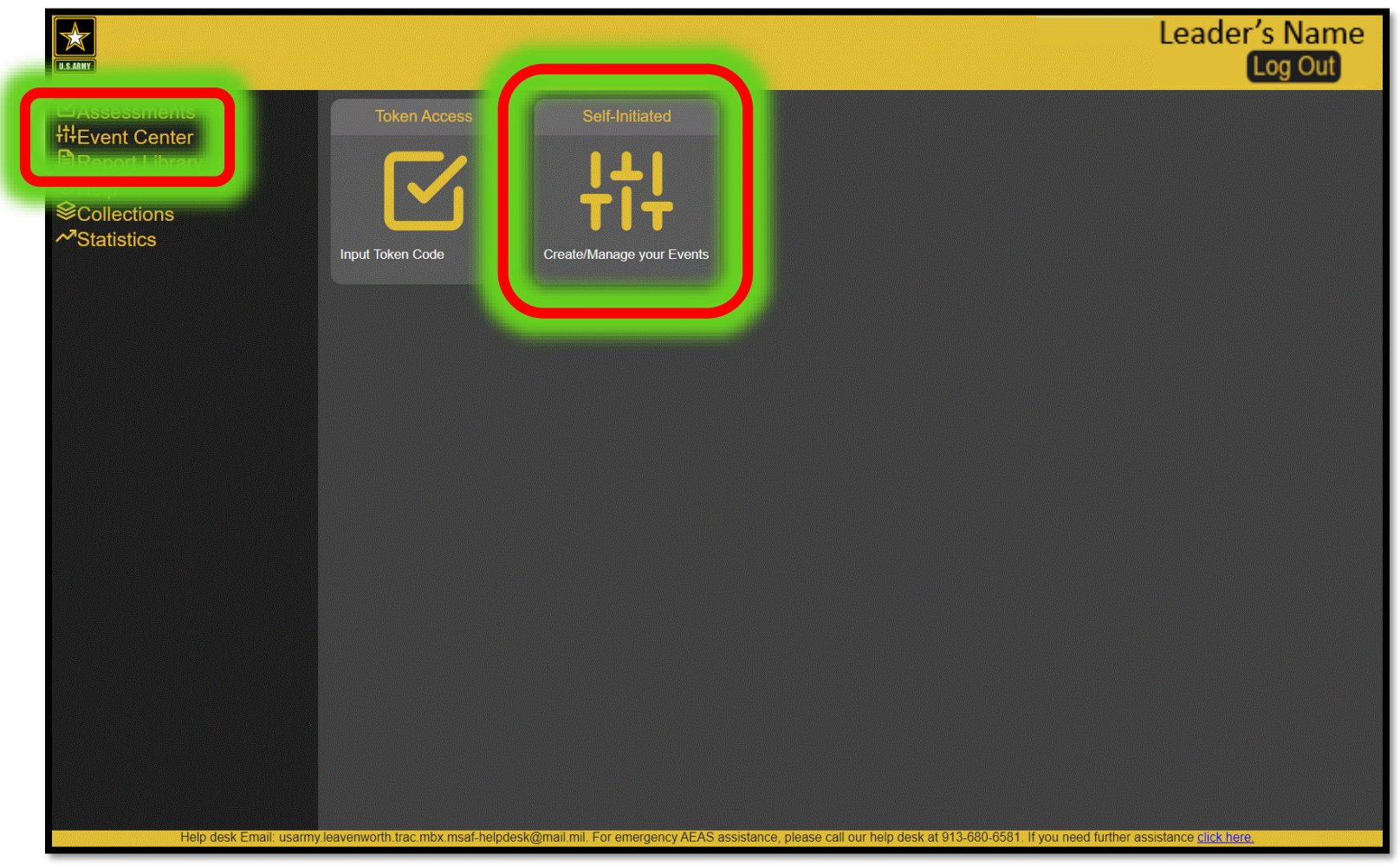

- Go to "Event Center"
- Select the "Self-Initiated" icon

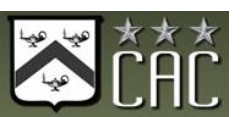

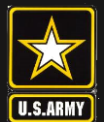

#### LDR360 Start

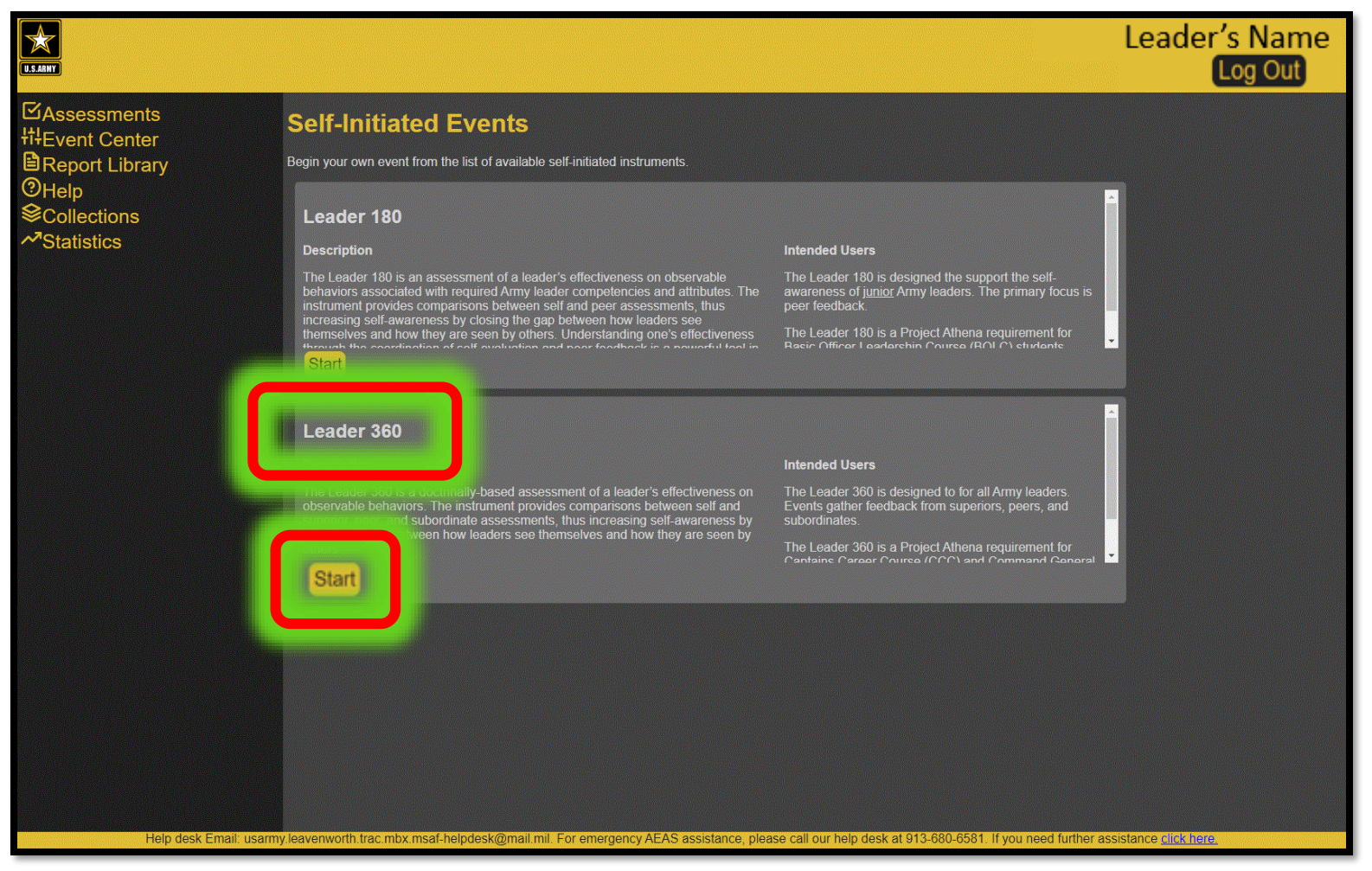

- Read the Leader360 description
- Select the Leader360 "Start" button

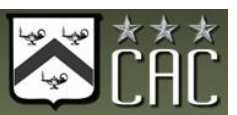

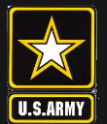

#### Instructions

|                                                                                          | Leader's Name<br>Log Out                                                                                                    |
|------------------------------------------------------------------------------------------|----------------------------------------------------------------------------------------------------|
| ☑Assessments<br>∰Event Center<br>ⓓReport Library<br>ⓓHelp<br>參Collections<br>≁Statistics | Instructions Add/Remove Assessors Event Status Notifications<br>Instructions.<br>Step 1: Go to the "Add/Remove Assessors" tab to search for people and add them to the available perspective groups                                                                                                    |
|                                                                                          | <ul> <li>Step 2: Go to the "Event Status" tab to choose the time window that the event will be active by adjusting the start and end dates. Based on these two dates, the event can be in three phases:</li> <li>Planning - The start date is still in the future. Assessors cannot yet access their assessments. You are free to add and remove assessors without risking data loss.</li> <li>Active - The start date has passed and the end date is still in the future. Assessors can now access their assessments and provide feedback by logging into the site and going to their own Assessments page.</li> <li>Expired - The end date has passed. Assessors can no longer provide feedback. If your assessors provided enough feedback, you can now view your report in the Report Library. At this point, you cannot edit the event in any way.</li> </ul> |
|                                                                                          | Step 3: Once the event is active, go to the "Event Status" tab where you can monitor the progress of each perspective group. When you have met the minimum required responses, you can either wait for more feedback, or close the event to view your report.<br>Once the event is active, you will need to send email notifications to your assessors. You can use the AEAS application to send pre-formatted emails to invite your assessors to participate in your event and to remind them to complete their assessments as necessary. When you are ready to notify your assessors, click on the "Notifications" tab to send email invitations or reminders.                                                                                                    |
|                                                                                          |                                                                                                    |
| Help desk Email:                                                                         | usarmy leavenworth trac mbx msaf-helpdesk@mail.mil. For emergency AEAS assistance, please call our help desk at 913-680-6581. If you need further assistance click here.                                                                                                    |

- Read the Instructions
- Select the "Add/Remove Assessors" tab when ready to set up your event

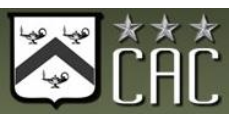

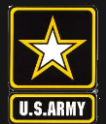

#### Add/Remove Assessors

|                                                                                                    |                                                                                                    |                                                                                                    | Leader's Name<br>Log Out              |
|----------------------------------------------------------------------------------------------------|----------------------------------------------------------------------------------------------------|----------------------------------------------------------------------------------------------------|---------------------------------------|
| <ul> <li>☑Assessments<br/>†‡Event Center</li> <li>☑ Report Library</li> <li>② Help</li> <li>I Collections</li> <li>✓ Statistics</li> </ul> | Leader's Name<br>Instructions Add/Remove Assessors Event Status Notifications<br>Use the search tool below to add assessors to your event. Assessors must be D<br>Step 1: Search for your assessor by name OR email address.<br>Step 2: Select your intended assessor from the list of results.<br>Step 3: With your intended assessor highlighted, select the "Add" button for the<br>Step 4: Repeat steps 1 though 3 until you have the number of assessors requir<br>required. Use the tables below to track how many assessors have been added | DoD personnel with a current Common Access Card (CAC).<br>appropriate perspective group.<br>ed for each perspective group. You are encouraged to add addition<br>to your event.                                                                                                    | al assessors beyond those             |
|                                                                                                    | O Name<br>• Email<br>First Mt. Last Search<br>Search                                                                                                    | Perspective Group         Assessors Required         Asse           self         1         1           superior         3         1           peer         7         1           subordinate         7         1           important Note; You should not proceed to the next step in         1 | ssors Added 1 0 0 0 0 setting up your |
|                                                                                                    | Add as superior Add as peer Add as subordinate                                                                                                    | event before adding at least the required number of assess<br>perspective group. You may add more than the required nu<br>assessors to improve the robustness of your feedback.                                                                                                    | ors for each<br>mber of               |
|                                                                                                    | Assessor<br>GS12 <sup>A</sup> LCDR Dennis Branson                                                                                                    | Perspective Group                                                                                                    | Remove                                |
| Help desk Email: us                                                                                                    | army leavenworth frac mbx msaf-helpdesk@mail mil. For emergency AEAS assistance, p                                                                                                    | please call our help desk at 913-680-6581. If you need further assist                                                                                                    | ance <u>click here.</u>               |

- Search for assessors by Name OR Email
  - Must be DoD personnel
  - Be specific when searching: no nicknames, Mike vs. Michael, middle initials

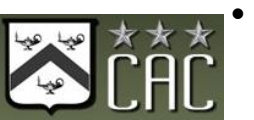

With the name highlighted, add to assessor group by selecting "Add as..." button

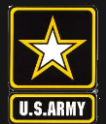

### Add/Remove Assessors

| E AMW                                                                                       |                                                                                                    | Leader's Name<br>Log Out                                                                                                    |
|---------------------------------------------------------------------------------------------|----------------------------------------------------------------------------------------------------|----------------------------------------------------------------------------------------------------|
| ⊡Assessments<br>∰Event Center<br>■ Report Library<br>⑦ Help<br>I Collections<br>~Statistics | Leader's Name<br>Instructions Add/Remove Assessors Event Status Notifications<br>Use the search tool below to add assessors to your event. Assessors must be l<br>Step 1: Search for your assessor by name OR email address.<br>Step 2: Select your intended assessor from the list of results.<br>Step 3: With your intended assessor highlighted, select the "Add" button for the<br>Step 4: Repeat steps 1 though 3 until you have the number of assessors requir<br>required. Use the tables below to track how many assessors have been added | DoD personnel with a current Common Access Card (CAC).<br>e appropriate perspective group.<br>red for each perspective group.<br>Ver are encouraged to add additional assessme beyond those<br>to w                                                                                                    |
|                                                                                             | Name     Email      Fret      Add as superior Add as peer Add as subordinate                                                                                                    | Perspective GroupAssessors RequiredAssessors Addedself11superior30peer70subordinate70Important Note: You should not proceed to the next step in setting up your<br>event before adding at least the required number of assessors for each<br>perspective group. You may add more than the required number of<br>assessors to improve the robustness of your feedback. |
|                                                                                             | Assessors currently added to your event. Assessor GS12 <sup>e</sup> LCDR Dennis Branson                                                                                                    | Perspective Group Remove<br>self <b>A</b>                                                                                                    |
| Help desk Emz                                                                               | il: usarmy.leavenworth.trac.mbx.msaf-helpdesk@mail.mil. For emergency AEAS assistance, j                                                                                                    | please call our help desk at 913-680-6581. If you need further assistance <u>click here.</u>                                                                                                    |

- Review the table at the bottom of the page to make sure each assessor is added to the correct perspective group
- Use table on the right to make sure the required minimums are met
  - An event requires at least 3 superiors, 7 peers, 7 subordinates
  - More assessors can be added if desired

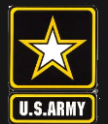

# Setting Start/End Dates

| E SANY                                                                                                    |                                                                                                    |                                                                                                    |                                                                                                    | Leader's Name<br>Log Out                                                                                                    |
|----------------------------------------------------------------------------------------------------|----------------------------------------------------------------------------------------------------|----------------------------------------------------------------------------------------------------|----------------------------------------------------------------------------------------------------|----------------------------------------------------------------------------------------------------|
| <ul> <li>☑ Assessments<br/>I<sup>†</sup>IEvent Center</li> <li>☑ Report Library</li> <li>② Help</li> <li>I Collections</li> <li>✓ Statistics</li> </ul> | Leader's Name<br>Instructions Add/Remove Asses<br>Event info<br>Event info<br>Instrument Leader 360<br>Current Phase: Achve<br>Dates<br>Code with the default dates, simply let<br>Change' for each desired dates<br>end your event early, change the End<br>generate a feedback report, allow you<br>Start Date: 3/11/2021 | ssors Event Status Notifications  The default Start Date is set ave this page or log out. If you would like to cl to the Start Date is reached, your event will a ssens when the End Date is reached, a feed Date to the curre of Date to the curre of Date is the start Date is reached a feed Date to the curre of Date is the start Date is reached a feed Date to the curre of Date is the start Date is reached a feed Date to the curre of Date is the start Date is reached a feed Date is the start Date is reached a feed Date to the curre of Date is reached a feed Date is the start Date is reached a feed Date is the start Date is reached a feed Date is reached a feed Da | for 24 hours in the future. The default End Date is<br>hange the Start and End Dates, enter your preferr<br>utomatically appear on each of your assessor's "<br>flack report will be created and made available in<br>the Area and selecting "Submit Change."<br>If your event does not have the minimum<br>the and selecting "Submit Change." | s set for 3 weeks in the future. If you are<br>ed dates below and select "Submit<br>Assessments" page. If your event has the<br>in the "Report Library" if you would like to<br>in number of completed assessments to<br>your event must be Active (The start date<br>s" tab and select the appropriate email<br>etion of at least 1 self, 1 superior, 5 peers, |
|                                                                                                    | and 5 subordinates. A partial report is                                                                                                    | s produced with the completion of the self-ass                                                                                                    | Assessors Completed                                                                                                    | Percet Status                                                                                                    |
|                                                                                                    | self<br>superior                                                                                                    | 1                                                                                                    | 0<br>0                                                                                                    | No Report                                                                                                    |
|                                                                                                    | peer<br>subordinate                                                                                                    | 0<br>0                                                                                                    | 0 0                                                                                                    |                                                                                                    |
| Help desk Email: usarmy                                                                                                    | Click here to complete your own assess                                                                                                    | sment.<br>Nail. mil. For emergency AEAS assistance, plea                                                                                                    | se call our help desk at 913-680-6581. If you nee                                                                                                    | d further assistance <u>click here.</u>                                                                                                    |

- Set your event Start & End dates
  - Start Date defaults to tomorrow, End Date defaults to 3 weeks later
  - Event <u>automatically</u> opens when Start Date reached, closes when End Date reached.
    - Note "End Date" can be changed until expiration date. Must contact helpdesk to re-open expired collection.

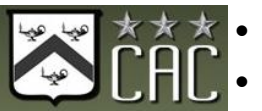

- Select "Submit Change" if/when you make any changes
- Check the "Current Phase" for status (Planning, Active, or Expired)

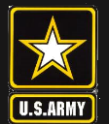

#### Sending Email Notifications

| ES AMVI                                                                                                | Leader's Name<br>Log Out                                                                                                    |
|----------------------------------------------------------------------------------------------------|----------------------------------------------------------------------------------------------------|
| ☑Assessments<br>∰Event Center<br>ⓓReport Library<br>⑨Help<br>參Collections<br>∽ <sup>7</sup> Statistics | Leader's Name         Instructions       Add/Remove Assessors         Events       Instructions         Notifications         Send notifications to your assessors to invite/remind them to participate. Notifications will not be sent to individuals who have already completed their assessment.                                                                                                    |
|                                                                                                    | Leader 360: Complete a Leadership Assessment  ([Participant]),  You have been selected to complete a leadership assessment of [(subject]) as part of the Leader 360. The LDR360 is intended to facilitate the leader's development by providing feedback from multiple perspectives. The assessment was developed by Army scientists and is specifically designed and validated to capture behaviors related to leader effectiveness.  The LDR360 is purely developmental and results will only be made available to the leader and not shared with any other organization or individual. You have a critical role where the averaged within each perspective group (e.g. subordinate, peer, superior) to maintain your anonymity. Only aggregated results may be outry for focused at improving Army leader development.  Send |
| Help desk Email: usamı                                                                                 | REMINDER: Complete a LDR360 Assessment         #(Participant);,         You previously received an email requesting your input on a leadership assessment of <i>{{subject}}</i> as part of the Leader 360 (LDR360).         You have a critical role in providing feedback on <i>{{subject}}</i> to help further develop his or her leadership skills and increase the Army's readiness. Your feedback will be kept strictly confidential and your ratings will be averaged within each perspective group (e.g. subordinate, peer, superior) to maintain your anonymity (AR 600-100).         The complete the assessment of <i>{{subject}}</i> capabilities—.         Nese INSTRUCTIONS CAREFULLY         Send                                                                                                    |

#### Note: Assessors will not receive notifications without this step.

 Select the first "Send" button for AEAS to send "Initial Notifications" to your assessors when your start date is reached. You must click SEND

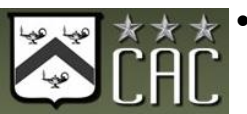

Select the second "Send" button to send reminder emails to your assessors if 13 needed throughout the assessment period.

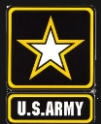

Self Assessment

| *                                                                                                    |                                                                                                    |                                                                                                    |                                                                                                    | Leader's Name<br>Log Out                                                                                                    |
|----------------------------------------------------------------------------------------------------|----------------------------------------------------------------------------------------------------|----------------------------------------------------------------------------------------------------|----------------------------------------------------------------------------------------------------|----------------------------------------------------------------------------------------------------|
| <ul> <li>☑ Assessments<br/><sup>††</sup>Event Center<br/><sup></sup> Report Library<br/><sup>⑦</sup>Help<br/><sup>≫</sup>Collections<br/><sup>≁</sup>Statistics</li> </ul> | Leader's Name<br>Instructions Add/Remove Addression<br>Review your event details below.<br>Event info<br>Instrument: Leader 360<br>Current Phase: Active<br>Dates<br>Select your desired event Start a<br>okay with the default dates, simp<br>Change' for each desired updat<br>minimum number of completed a<br>end your event early, change the<br>generate a feedback report, allow<br>Start Date : 3/11/2021<br>End Date : 4/1/2021<br>Email Notifications<br>When you are ready to notify you<br>has passed and the end date is a<br>format (initial invitation or remind<br>Asseessor Completion and Fee<br>Use the table below to check on | And End Dates below. The default Start Date is set for 7<br>by leave this page or log out. If you would like to chang<br>c. Once the Start Date is reached, your event will auto<br>conce the Start Date is reached, your event will auto<br>conce the Start Date is reached, your event will auto<br>conce the Start Date is reached, your event will auto<br>the Date to the current date and select "Submit Char<br>your assessors additional time by extending the End<br>the Time: 4:00:34 PM Submit Change<br>Time: 4:00:34 PM Submit Change<br>Time: 4:00:34 PM Submit Change<br>ar assessors, you may send them an email through the<br>till in the future). To send email notifications(initial invit<br>er). | 24 hours in the future. The default End Date is<br>pe the Start and End Dates, enter your preferre<br>matically appear on each of your assessor's "A<br>k report will be created and made available in<br>ge". If your event does not have the minimum<br>Date and selecting "Submit Change "<br>e AEAS application. In order to send an email,<br>ations or reminders), click on the "Notifications<br>provide and at least 5 assessme from any combin | set for 3 weeks in the future. If you are<br>d dates below and select "Submit<br>issessments" page If your event has the<br>the "Report Library" if you would like to<br>number of completed assessments to<br>your event must be Active (The start date<br>" tab and select the appropriate email<br>ation of at least 1 self, 1 superior, 5 peers,<br>retion of other personching mounts |
|                                                                                                    | self<br>superior<br>eer<br>dinate<br>Click <u>here</u> to compour our own as                                                                                                    | Total Assessors 1 0 0 0 sessment.                                                                                                    | Assessors Completed 0 0 0 0 0 0 0 0 0 0 0 0 0 0 0 0 0 0 0                                                                                                    | Report Status<br>No Report                                                                                                    |

- Go back to Event Status tab
- Click "here" at the bottom of the page to complete your self assessment

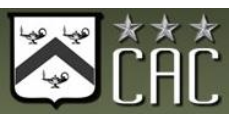

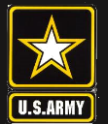

Monitoring Event Status

|                       |                                                                                                    |                                                                                                    |                                                                                                    | Loador's Nam                                                                                                    |
|-----------------------|----------------------------------------------------------------------------------------------------|----------------------------------------------------------------------------------------------------|----------------------------------------------------------------------------------------------------|----------------------------------------------------------------------------------------------------|
| X                     |                                                                                                    |                                                                                                    |                                                                                                    | Leauer S Nam                                                                                                    |
| U.S.ARMY              |                                                                                                    |                                                                                                    |                                                                                                    | Lug Out                                                                                                    |
|                       | Leader's Name                                                                                                    | Notifications                                                                                                    |                                                                                                    |                                                                                                    |
|                       | Deview your event details below                                                                                                    |                                                                                                    |                                                                                                    |                                                                                                    |
|                       | Review your event details below.                                                                                                    |                                                                                                    |                                                                                                    |                                                                                                    |
| ୭⊓eip<br>≩Collections | Event info<br>Instrument: Leader 360<br>Current Phase: Active                                                                                                    |                                                                                                    |                                                                                                    |                                                                                                    |
| Statistics            | Dates                                                                                                    |                                                                                                    |                                                                                                    |                                                                                                    |
|                       | Select your desired event Start and End I<br>simply leave this page or log out. If you w<br>reached, your event will automatically app<br>feedback report will be created and made<br>does not have the minimum number of co | Dates below. The default Start Date is set for 24 hours in<br>ould like to change the Start and End Dates, enter your<br>pear on each of your assessor's "Assessments" page. If y<br>available in the "Report Library." If you would like to end<br>impleted assessments to generate a feedback report, all | the future. The default End Date is set for 3 weeks in the<br>preferred dates below and select "Submit Change" for ea<br>rour event has the minimum number of completed assess<br>your event early, change the End Date to the current da<br>ow your assessors additional time by extending the End | Future. If you are okay with the default dates,<br>ch desired update. Once the Start Date is<br>sments when the End Date is reached, a<br>te and select "Submit Change". If your event<br>Date and selecting "Submit Change." |
|                       | Start Date : 4/23/2021 🛗 Time                                                                                                    | e: 10:36:54 AM Submit Change                                                                                                    |                                                                                                    |                                                                                                    |
|                       | End Date : 4/30/2021 🛗 Time                                                                                                    | E 10:36:54 AM Submit Change                                                                                                    |                                                                                                    |                                                                                                    |
|                       | Email Notifications                                                                                                    |                                                                                                    |                                                                                                    |                                                                                                    |
|                       |                                                                                                    |                                                                                                    |                                                                                                    |                                                                                                    |
|                       |                                                                                                    | i trestione (milio) i mutatione las comunitore (unlis lass. (touris)                                                                                                    | offications" tob and color! the approximate ornal formati                                                                                                    |                                                                                                    |
|                       | Assasser Completion and Eastheak P                                                                                                    | anad Olabua:                                                                                                    |                                                                                                    |                                                                                                    |
|                       | Assessor completion and Peeuback R                                                                                                    | eport status.                                                                                                    |                                                                                                    |                                                                                                    |
|                       | Use the table below to check on event pro<br>partial report is produced with the comple                                                                                                    | ogress and to see the type of report you will receive. A ful<br>tion of the self-assessment and at least 5 assessors fror                                                                                                    | I report is produced with the completion of at least 1 self,<br>n any combination of other perspective groups.                                                                                                    | 1 superior, 5 peers, and 5 subordinates. A                                                                                                    |
|                       |                                                                                                    | Total Assessors                                                                                                    | Assessors Completed                                                                                                    | Report Status                                                                                                    |
|                       | self                                                                                                    |                                                                                                    | 0                                                                                                    |                                                                                                    |
|                       | peer                                                                                                    |                                                                                                    | 0                                                                                                    | No Report                                                                                                    |
|                       | subordinate                                                                                                    | 2                                                                                                    | 1                                                                                                    |                                                                                                    |
|                       | Click here to complete your own assessmen                                                                                                    |                                                                                                    |                                                                                                    |                                                                                                    |
|                       | non <u>non prete jeur enn deseconn</u> en                                                                                                    |                                                                                                    |                                                                                                    |                                                                                                    |

- This table shows progress towards completion (green=complete; red=incomplete); Report Status will change as assessments are completed
- Go to Notifications to send reminder emails to those who have yet to respond

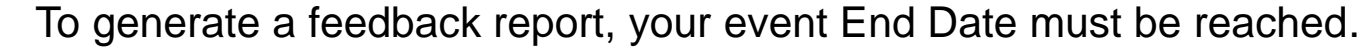

• To end early, change the End Date and select "Submit Change"

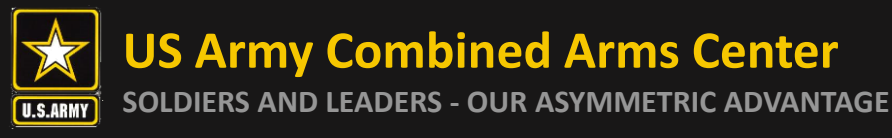

- A <u>partial report</u> is produced with a selfassessment plus at least (5) assessors from any combination of superiors, peers, and subordinates
- A <u>full report</u> is produced with a selfassessment, at least 1 superior, at least 5 peers, and at least 5 subordinates

No report is provided without a self-assessment

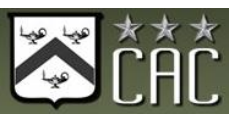

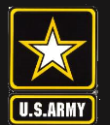

#### **Feedback Report**

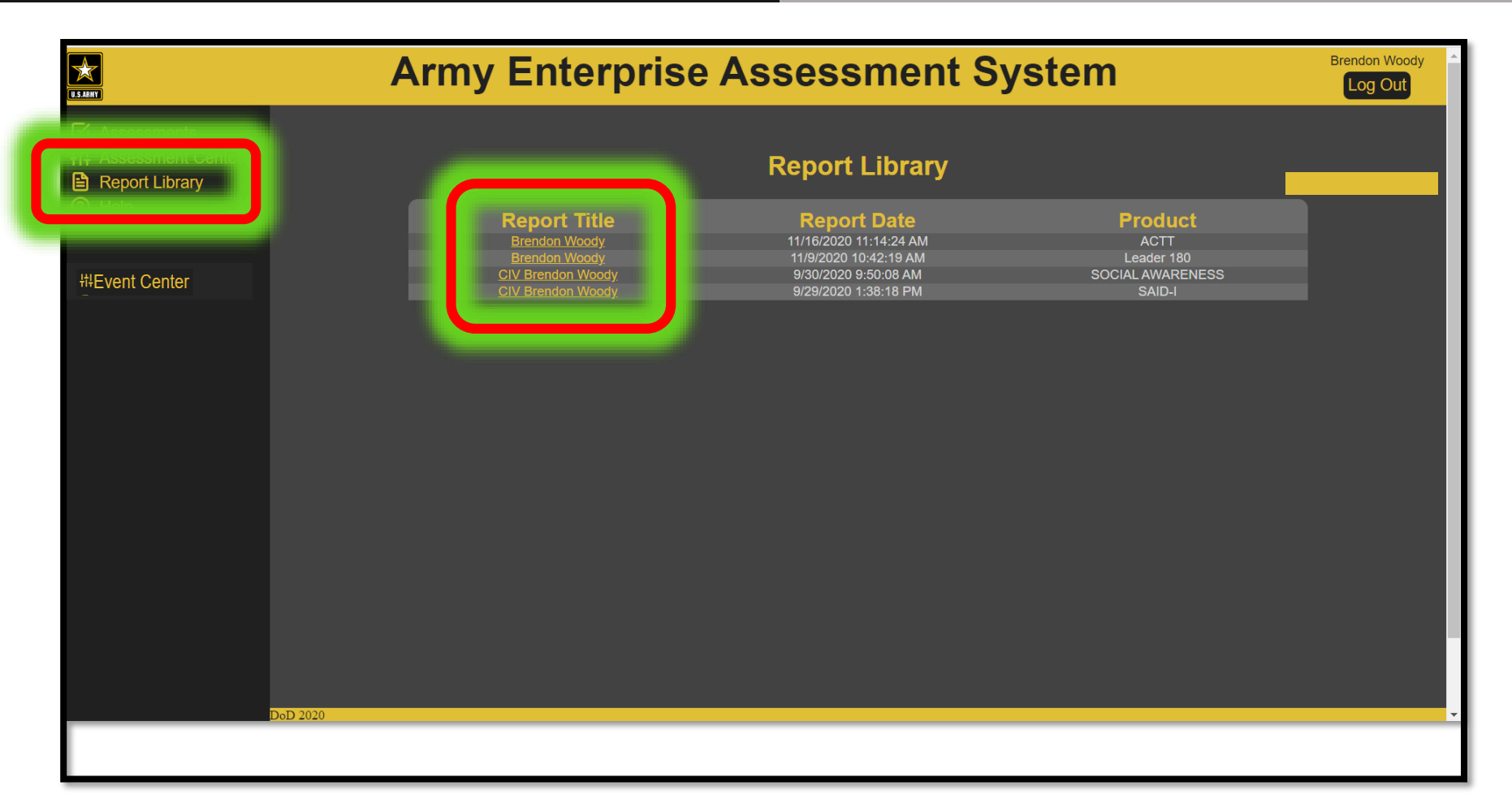

- Go to the "Report Library" to access the feedback report.
- Select the student name for the product to open the feedback report.
- Review report. Use "print to PDF" to save a copy.
- Students can log back in to view feedback reports throughout career.

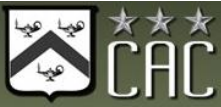

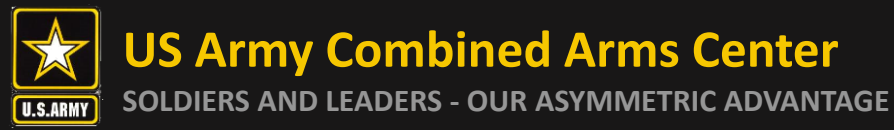

#### AEAS Helpdesk:

#### (913) 680-6581

#### usarmy.leavenworth.CAC.mbx.aeas-helpdesk@army.mil

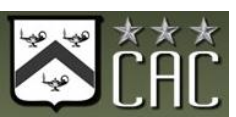